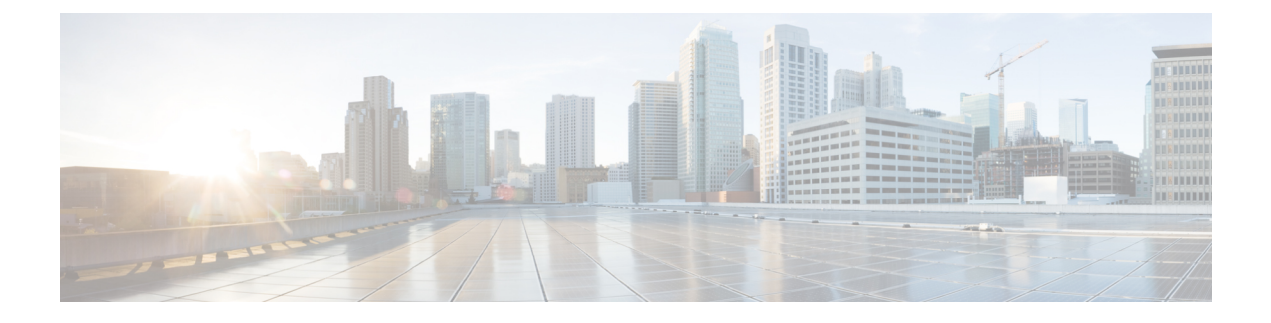

# **Installing VTS in High Availability Mode**

This chapter provides detailed information about installing VTS in high availability (HA) mode. It details the procedure to enable VTS L2.

See Enabling VTS L2 High Availability, on page 1 for the detailed procedure to enable VTS L2 HA.

Important Notes regarding updating the cluster.conf file:

- master\_name and slave\_name can not be the same
- master\_network\_interface and slave\_network\_interface are interface names of VTC1 and VTC2 where the real IP resides. They should be the same.
- If you are using VTF's, fill in vip\_private and private\_network\_interface fields. Otherwise, leave these two fields blank.
- Private\_network\_interface is the secondary interface names of VTC1 and VTC2 on the private network that VTF is also on.
- vip\_private is the vip for the VTS master's private interface.
- private\_gateway is the gateway for the private network of your vip\_private.

This chapter has the following sections.

- Enabling VTS L2 High Availability, page 1
- Switching Over Between Master and Slave Nodes, page 5
- Uninstalling VTC High Availability, page 7
- Troubleshooting Password Change Issues, page 7
- Installing VTSR in High Availability Mode, page 8
- Hight Availability Scenarios, page 8

## **Enabling VTS L2 High Availability**

To enable VTC L2 HA, VTC1 and VTC2 must be on the same subnet.

I

Spawn two VTC VMs. At a minimum, you would need to have 3 IP addresses for VTC. One for VTC1, One for VTC2, one for the public Virtual IP (VIP). If you are using VTFs, you will also need one for the private VIP, which other devices on the private network such as the VTF can reach.

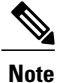

Cisco VTS supports dual stack clusters for L2 HA. Have both the VTCs (vts01 and vts02) installed and configured with IPv6 & IPv4 address for dual stack to be supported. Both of the VTCs should be reachable by any means with IPv6 address or IPv4 address.

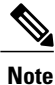

Before enabling HA, make sure that both VTC 1 and VTC 2 have the same password. If not, go to the VTC GUI and do a change password on newly brought up VTC, to make the password identical with that of the other VTC. When you upgrade a VTC / bring up a new VTC / do a hardware upgrade of VTC host, you should make sure that password is the same.

Enabling VTS L2 HA involves:

- Setting up the VTC Environment, on page 2
- Enabling VTC High Availability, on page 3
- Registering vCenter to VTC, on page 5

#### Setting up the VTC Environment

You need to set up the VTC environment before you run the high availability script.

Step 1 Create a copy of cluster.conf file from cluster.conf.tmpl, which is under the /opt/vts/etc directory. For example: admin@vts01:~\$ cd /opt/vts/etc admin@vts01:~\$ copy cluster.conf.tmpl cluster.conf Specify the VIP address and the details of the two nodes in cluster.conf file . For example: admin@vts01:/var/# cd /opt/vts/etc/ admin@vts01/etc# vi cluster.conf ###Virtual Ip of VTC Master on the public interface. Must fill in at least 1 vip\_public=172.23.92.202 vip\_public\_ipv6=2001:420:10e:2015:c00::202 ###VTC1 Information. Must fill in at least 1 ip address master\_name=vts01 master\_ip=172.23.92.200 master\_ipv6=2001:420:10e:2015:c00::200

```
###VTC2 Information. Must fill in at least 1 ip address
slave_name=vts02
slave_ip=172.23.92.201
slave_ipv6=2001:420:10e:2015:c00:201
####In the event that a network failure occurs evenly between the two routers, the cluster needs an
outside ip to determine where the failure lies
###This can be any external ip such as your vmm ip or a dns but it is recommended to be a stable ip
within your environment
###Must fill in at least 1 ip address
external_ip=171.70.168.183
external_ipv6=2001:420:200:1::a
Note The two nodes communicate each other using VIP IP, and user can use VIP address to login to Cisco VTS UI.
You will be directly logged in to the master node, when you use VIP IP address. Make sure that you specify
the correct host name, IP Address, and interface type.
```

### **Enabling VTC High Availability**

You must run the cluster install.sh script on both VTCs to enable high availability.

```
Run the cluster installer script /opt/vts/bin/cluster install.sh on both VTC1 and VTC2. For example:
Step 1
           admin@vts02:/opt/vts/etc$ sudo su
           [sudo] password for admin:
          root@vts02:/opt/vts/etc$ cd ../bin
          root@vts02:/opt/vts/bin# ./cluster install.sh
          172.23.92.200 vts01
          172.23.92.201 vts02
          2001:420:10e:2015:c00::200 vts01
          2001:420:10e:2015:c00::201 vts02
          Change made to ncs.conf file. Need to restart ncs
          Created symlink from /etc/systemd/system/multi-user.target.wants/pacemaker.service to
          /lib/systemd/system/pacemaker.service.
          Created symlink from /etc/systemd/system/multi-user.target.wants/corosync.service to
          /lib/systemd/system/corosync.service.
          Both nodes are online. Configuring master
          Configuring Pacemaker resources
```

```
Master node configuration finished
          HA cluster is installed
Step 2
          Check the status on both the nodes to verify whether both nodes online, and node which got installed first is the master,
          and the other, slave. For example:
          admin@vts02:/opt/vts/log/nso$ sudo crm status
           [sudo] password for admin:
          Last updated: Mon Apr 10 18:43:52 2017
                                                            Last change: Mon Apr 10 17:15:21 2017 by root via
          crm attribute on vts01
          Stack: corosync
          Current DC: vts01 (version 1.1.14-70404b0) - partition with quorum
          2 nodes and 4 resources configured
          Online: [ vts01 vts02 ]
          Full list of resources:
          Master/Slave Set: ms_vtc_ha [vtc_ha]
               Masters: [ vts02 ]
                Slaves: [ vts01 ]
          ClusterIP
                         (ocf::heartbeat:IPaddr2):
                                                            Started vts02
          ClusterIPV6
                        (ocf::heartbeat:IPaddr2):
                                                            Started vts02
```

## **Enabling VTSR High Availability**

You need to enable VTSR HA, if you have VTFs in your setup. For information about enabling VTSR HA, see Installing VTSR in High Availability Mode, on page 8.

## **Registering vCenter to VTC**

To do this:

| Step 1 | Log in to VCSA.                                                                                                    |  |
|--------|----------------------------------------------------------------------------------------------------|--|
| Step 2 | <ul> <li>Go to Networking &gt; Distributed Virtual Switch &gt; Manage &gt; VTS.</li> <li>Note For vCenter 6.5, the VTS comes under Configure tab.</li> </ul> |  |
| Step 3 | Click on System Configuration                                                                                                    |  |
| Step 4 | Enter the following:                                                                                                    |  |
|        | • VTS IP—This is the Virtual public IP address.                                                                                                    |  |
|        | VTS GUI Username                                                                                                    |  |
|        | VTS GUI Password                                                                                                    |  |
| Step 5 | Click Update.                                                                                                    |  |

## **Switching Over Between Master and Slave Nodes**

There are two of ways to switch over from Master to Slave node.

• Restart the nso service on the Master. The switchover happens automatically. For example: admin@vts02:/opt/vts/log/nso\$ sudo service nso restart

```
admin@vts02:/opt/vts/log/nso$ sudo crm status
[sudo] password for admin:
Last updated: Mon Apr 10 18:43:52 2017 Last change: Mon Apr 10 17:15:21 2017
by root via crm_attribute on vts01
Stack: corosync
Current DC: vts01 (version 1.1.14-70404b0) - partition with quorum
2 nodes and 4 resources configured
Online: [vts01 vts02 ]
Full list of resources:
Master/Slave Set: ms_vtc_ha [vtc_ha]
Masters: [vts01 ]
```

```
Slaves: [ vts02 ]
ClusterIP (ocf::heartbeat:IPaddr2): Started vts01
ClusterIPV6 (ocf::heartbeat:IPaddr2): Started vts01
```

#### Or,

• Set the Master node to standby, and then bring it online.

In the below example, vts02 is initially the Master, which is then switched over to the Slave role.

```
admin@vts01:~$ sudo crm node standby
[sudo] password for admin:
```

#### admin@vts01:/opt/vts/log/nso\$ sudo crm status

```
[sudo] password for admin:
Last updated: Mon Apr 10 18:43:52 2017
                                                Last change: Mon Apr 10 17:15:21 2017
by root via crm_attribute on vts01
Stack: corosync
Current DC: vts01 (version 1.1.14-70404b0) - partition with guorum
2 nodes and 4 resources configured
Node vts01 standby
Online: [ vts02 ]
Full list of resources:
Master/Slave Set: ms vtc ha [vtc ha]
    Masters: [ vts02 ]
    Stopped: [ vts01 ]
ClusterIP
             (ocf::heartbeat:IPaddr2):
                                               Started vts02
ClusterTPV6
                                               Started vts02
               (ocf::heartbeat:IPaddr2):
admin@vts01~$ sudo crm node online
admin@vts02:/opt/vts/log/nso$ sudo crm status
[sudo] password for admin:
Last updated: Mon Apr 10 18:43:52 2017
                                                Last change: Mon Apr 10 17:15:21 2017
by root via crm attribute on vts01
```

Stack: corosync

Current DC: vts01 (version 1.1.14-70404b0) - partition with quorum

2 nodes and 4 resources configured

```
Online: [ vts01 vts02 ]
Full list of resources:
Master/Slave Set: ms_vtc_ha [vtc_ha]
Masters: [ vts02 ]
Slaves: [ vts01 ]
ClusterIP (ocf::heartbeat:IPaddr2): Started vts02
ClusterIPV6 (ocf::heartbeat:IPaddr2): Started vts02
```

## Uninstalling VTC High Availability

To move VTC back to its pre-High Availability state, run the following script:

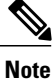

Make sure the nes server is active/running. Then run this script on both the active and standby nodes.

```
root@vts02:/opt/vts/bin# ./cluster_uninstall.sh This will move HA configuration on this system back to pre-installed state. Proceed?(y/n) {\bf y}
```

## **Troubleshooting Password Change Issues**

If a password change is performed while the VTS Active and Standby were up, and the change does not get applied to the Standby, the changed password will not get updated in the /opt/vts/etc/credentials file on the Standby. Due to this, when VTS Standby VM is brought up, it cannot connect to NCS. CRM\_MON shows the state as shutdown for Standby, and it does not come online.

To troubleshoot this:

**Step 1** Copy the /opt/vts/etc/credentials file from the VTC Active to the same location (/opt/vts/etc/credentials) on the VTC Standby node.

```
Step 2 Run the crm node command on VTC Standby to bring it online.
```

crm node online VTC2

Step 3 Run the command crm status to show both VTC1 and VTC2 online.

## Installing VTSR in High Availability Mode

VTSR high availability mode needs to be enabled before you install VTF(s) in your set up. The second VTSR will not get registered to the VTC if it starts up after VTF installation.

Enabling VTSR high availability involves:

- Generating two ISOs for the Master and the Slave VMs. See Generating an ISO for VTSR for details.
- Deploy the two VTSR VMs using the respective ISO files generated during the process. See Deploying VTSR on OpenStack or Deploying VTSR on VMWare, based on your VMM type.

The system automatically detects which VM is the Master and which is the slave, based on the information you provide while generating the ISO files.

#### Verifying VTSR HA Setup

```
You can check the VTSR HA status using the crm_mon command. For example:
 root@vtsr01:/opt/cisco/package# crm mon -Afr1
Last updated: Fri Apr 14 06:04:40 2017
                                                 Last change: Thu Apr 13 23:08:25 2017 by
hacluster via crmd on vtsr01
Stack: corosync
Current DC: vtsr02 (version 1.1.14-70404b0) - partition with quorum
2 nodes and 11 resources configured
Online: [ vtsr01 vtsr02 ]
Full list of resources:
               (ocf::heartbeat:anything):
                                              Started vtsr01
dl server
Clone Set: cfg_dl_clone [cfg_dl]
    Started: [ vtsr01 vtsr02 ]
Clone Set: rc clone [rc]
    Started: [ vtsr01 vtsr02 ]
Clone Set: confd clone [confd]
    Started: [ vtsr01 vtsr02 ]
Clone Set: mping_clone [mgmt_ping]
    Started: [ vtsr01 vtsr02
                              1
Clone Set: uping clone [underlay ping]
    Started: [ vtsr01 vtsr02 ]
Node Attributes:
 Node vtsr01:
   + mping
                                         : 100
    + uping
                                         : 100
* Node vtsr02:
    + mping
                                         : 100
    + uping
                                         : 100
Migration Summary:
* Node vtsr02:
* Node vtsr01:
```

## **Hight Availability Scenarios**

This section describes the various HA scenarios.

#### **Manual Failover**

To do a manual failover:

| Step 1 | Run sudo crm node standby on the current VTC Active to force a failover to the Standby node.        |
|--------|----------------------------------------------------------------------------------------------------|
| Step 2 | Verify the other VTC to check whether it has taken over the Active role.                            |
| Step 3 | On the earlier Active, run <b>crm node online</b> to bring it back to be part of the cluster again. |

#### **VTC Master Reboot**

When the VTC Active reboots, much like a manual failover, the other VTC takes over as the Active. After coming up out of the reboot, the old Active VTC will automatically come up as the Standby.

### Split Brain

When there is a network break and both VTCs are still up, VTC HA attempts to ascertain where the network break lies. During the network failure, the Active and Standby will lose connectivity with each other. At this point, the Active will attempt to contact the external ip (a parameter set during the initial configuration) to see if it still has outside connectivity.

If it cannot reach the external ip, VTC cannot know if the Standby node is down or if it has promoted itself to Active. As a result, it will shut itself down to avoid having two Active nodes.

The Standby, upon sensing the loss of connectivity with the Active, tries to promote itself to the Active mode. But first, it will check if it has external connectivity. If it does, it will become the Active node. However, if it also cannot reach the external ip (for instance if a common router is down), it will shut down.

At this point, the VTC that had the network break cannot tell if the other VTC is Active and receiving transactions. When the network break is resolved, it will be able to do the comparison and the VTC with the latest database will become Active.

If the other VTC also has a network break or is not available, the agent will not be able to do the comparison still, and it will wait. If the other VTC is not be available for some time, you may force the available VTC to be master:

admin@vtc1:/home/admin# sudo /opt/vts/bin/force master.py

## **Double Failure**

When both VTC are down at the same time, a double failure scenario has occurred. After a VTC has come up, it does not immediately know the state of the other VTC's database. Consequently, before HA is resumed, an agent runs in the background trying to compare the two databases. When both systems have recovered, it will be able to do the comparison and the VTC with latest database will become the Active.

If the other VTC is not be available for some time, you may force the available VTC to be master: admin@vtc1:/home/admin# sudo /opt/vts/bin/force\_master.py

٦